# iLearn: Creating Extra Credit Grade Items

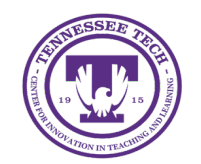

Center for Innovation in Teaching and Learning

# Creating Extra Credit Grade Items

Extra credit can be given in D2L in two ways:

- **Can Exceed**: Allows the grade item, category, and final grade to exceed the maximum number of points for the assignment so extra points can be given.
- **Bonus Items**: Added on to the final grade if completed.

Both options will require adjustments to the <u>final grade calculation</u> and, if applicable, the <u>grade</u> <u>category</u> containing the grade item.

## Add Extra Points to a Grade Item

## Allow a Grade Item to Exceed Maximum Points

- 1. Select **Grades** from the course navigation bar.
- Select Manage Grades. Note: If a grade item has already been created but needs to be modified, select the dropdown arrow beside the grade item, then select Edit, and skip to step 9.
- 3. Select New.
- 4. Select Item.
- 5. Select **Numeric** as the grade item type.
- 6. Enter a title for the grade item in the **Name** field.
- 7. (Optional) Select a **grade category** or create a new category to hours the grade item.
- 8. Enter the maximum points for the assignment in the **Maximum Points** field.
- 9. Select the box next to **Can Exceed** to allow points to exceed the points specified in the **Maximum Points** field.

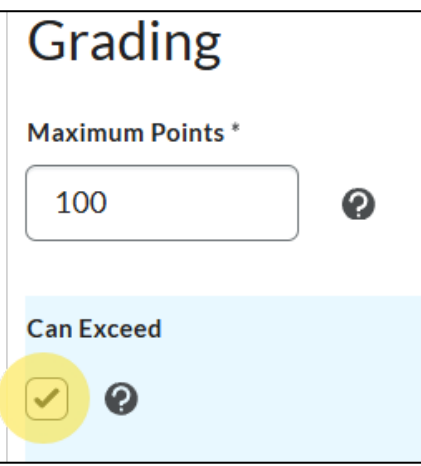

Figure: Check the box next to Can Exceed to allow points

10. Modify any other settings if needed, then click **Save and Close**.

#### Modify a Grade Category to Allow Extra Points

If a grade item set to exceed the maximum points is within a grade category, the category must also be set to exceed the maximum score. The final grade calculation will also need to be adjusted.

- 1. Select **Grades** from the course navigation bar.
- 2. Select Manage Grades
- 3. Click the down arrow next to the category you are working with and select **Edit**.
- 4. Under the Grading section, check the box labelled **Can Exceed**.
- 5. Click Save and Close.

#### Modify the **Final Calculated Grade** Item to Allow Extra Points

To properly calculate extra credit points, the Final Calculcated Grade item should be modified.

- 1. Select **Grades** from the course navigation bar.
- 2. Select Manage Grades
- 3. Click the down arrow next to Final Calculated Grade and select **Edit**.
- 4. Under the Grading section, check the box labelled **Can Exceed**.
- 5. Click Save and Close.

### Add a Bonus Grade Item

Setting a grade item as Bonus makes the assignment optional for students. Bonus items are not included in the maximum points for a category or final grade but are added on top of the calculated final grade.

1. Select Manage Grades.

Note: If a grade item has already been created but needs to be modified, select the **dropdown arrow** beside the grade item, then select **Edit**, and skip to step 7.

- 2. Select **New**.
- 3. Select Item.
- 4. Select **Numeric** as the grade item type.
- 5. Enter a title for the grade item in the **Name** field.
- 6. (Optional) Select a **grade category** or create a new category to hours the grade item.

7. Under Grading, check the box next to **Bonus**.

| Grading          |   |
|------------------|---|
| Maximum Points * |   |
| 100              | 0 |
| Can Exceed       |   |
| Bonus            |   |

Figure: Select the Bonus checkbox

- 8. *(Optional)* Check the box next to **Can Exceed** if submissions can exceed the maximum points specified in.
- 9. Modify any other settings if needed, then click **Save and Close**.